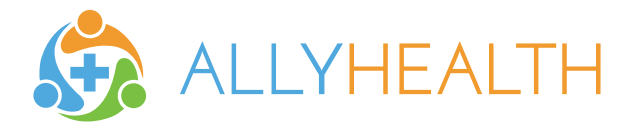

You now have access to your **new telemedicine benefit** which includes **FREE** consultations with US Board Certified Physicians 24/7/365!

# Registering your account is easy!

#### STEP 1: Verify Your Eligibility

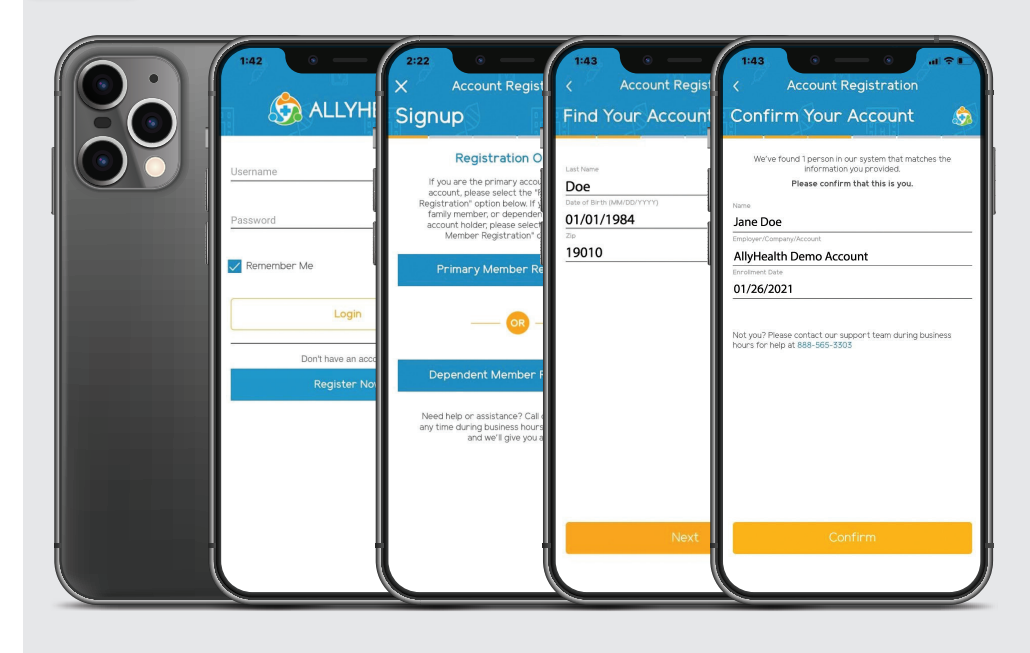

- 1. Go to **allyhealth.app** (or download the AllyHealth app),
- 2. Click on the "Register Now" button
- 3. Select either "Primary Member Registration" or "Dependent Member Registration"
- 4. Enter your Last Name, Date of Birth, and Zip Code
- 5. Click **"Next"** to find your record in our system and confirm your eligibility

#### STEP 2: Create Your Account

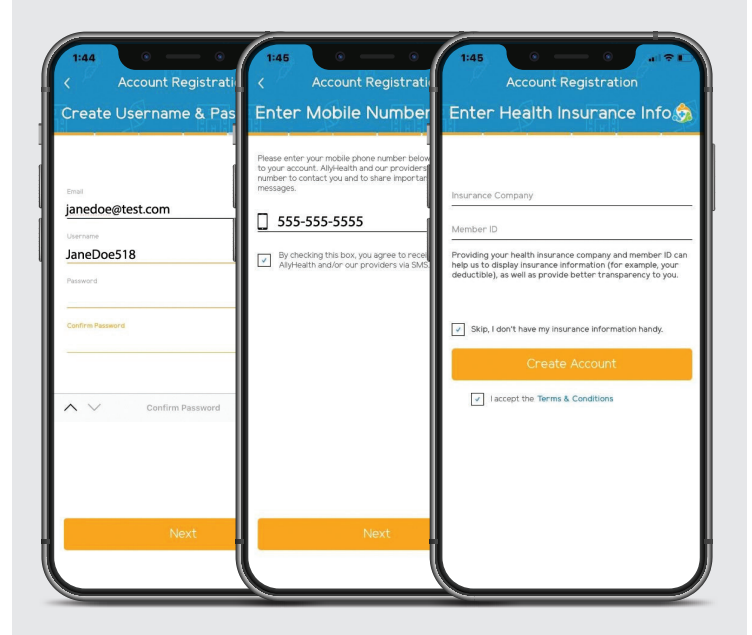

1. Enter Your Email, and create a Username and Password

2. Verify Your Mobile Number

- 3. Enter Your Health Insurance (optional)
- 4. Click "Create Account"

## Your Account Is Now Activated!

Now you can view your membership, add dependents, explore your new benefit and request a FREE consultation!

### AllyHealth is better on the app!

More features, faster access, and better notifications. Download the AllyHealth app in the Apple or Google Play app store today to access all of your account features.